INSTRUÇÕES PARA SOLICITAÇÃO DE E-MAIL INSTITUCIONAL - ESTUDANTES

#### 1 - PRIMEIRAMENTE, ACESSE: www.aluno.siges.pr.gov.br

☆ : ← → C ① www.aluno.siges.pr.gov.br/bna\_ies/ Sistema de Gestão PARANÁ do Ensino Superior GOVERNO DO ESTADO Módulo de Serviços ao Aluno Secretaria da Ciência, Tecnologia e Ensino Superior Nº do CPF: Data de Nascimento: Digite os caracteres que aparecem abaixo: 324a Entrar Melhor visualizado em 1024x768 pelos navegadores Mozilla Firefox, Google Chrome e Internet Explorer 8 ou superior. CELEPA

# 2 - APÓS REALIZADO O ACESSO, CLIQUE NA OPÇÃO: SOLICITAÇÃO DE SERVIÇO

| $\leftarrow \rightarrow \mathcal{C}$ (i) www.aluno.siges.pr | .gov.br/bna_ies/login.do?action= | validarUsuarioBoletim                       |                        |      | ☆ :                                                         |
|-------------------------------------------------------------|----------------------------------|---------------------------------------------|------------------------|------|-------------------------------------------------------------|
| SIGES<br>Serviço ad                                         | o Aluno                          | UNIVERSIDADE ESTADUAL DO PARANÁ - CAMPUS DE |                        |      | PARANÁ<br>Gottino do Estado<br>Securiar de Cenca, Ternaliga |
| Dados do Aluno                                              | Boletim do Aluno                 | Histórico do Aluno                          | Solicitação de Serviço | Sair |                                                             |
| Bem vindo ao Sisten                                         | na de Gestão do Ens              | ino Superior                                |                        |      |                                                             |
| Dados da Matrícula:                                         |                                  |                                             |                        |      |                                                             |
| Instituição de Ensino:                                      | UNIVERSIDADE ESTADU              | IAL DO PARANÁ - CAMPUS I                    | DE                     |      |                                                             |
| Curso:                                                      |                                  | - NOTURNO Período                           | Letivo:                |      |                                                             |
| Seriação:                                                   |                                  | Turno/                                      | Turma: Noite / A       |      |                                                             |
| Situação Matrícula:                                         | Matriculado                      | Res                                         | ultado:                |      |                                                             |

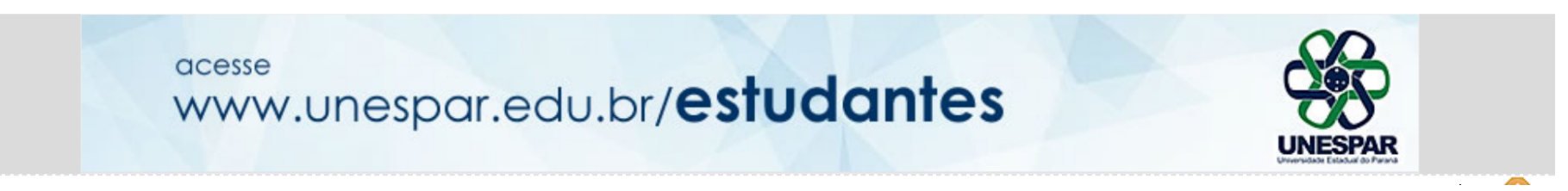

# 3 - LOGO APÓS, CLIQUE NA OPÇÃO: ABRIR NOVA SOLICITAÇÃO

| $\leftrightarrow$ $\Rightarrow$ G | <ol> <li>www.aluno.siges.</li> </ol> | pr.gov.br/bna_ies/solicitacaoSer | vico.do?action=iniciarProcesso |                        |      | <br>☆ :                                                       |
|-----------------------------------|--------------------------------------|----------------------------------|--------------------------------|------------------------|------|---------------------------------------------------------------|
| SIGES                             | SIGE<br>Serviço                      | <b>S</b><br>ao Aluno             | UNIVERSIDADE ESTADUA           | L DO PARANÁ            | X    | PARANÁ<br>Covenno de Stado<br>Secretaria de Cenca, Tercología |
| Dados do A                        | luno                                 | Boletim do Aluno                 | Histórico do Aluno             | Solicitação de Serviço | Sair |                                                               |

#### Solicitação de Serviço

| Dados da Matrícula:                       |                        |                            |              |    |
|-------------------------------------------|------------------------|----------------------------|--------------|----|
| nstituição de Ensino: UNIVERSIDADE E      | ESTADUAL DO PARANÁ - C | CAMPUS DE                  |              |    |
| Curso:                                    | - NOTURNO              | Período Letivo:            |              |    |
| Seriação:                                 |                        | Turno/Turma: Noite / A     |              |    |
| Situação Matrícula: Matriculado           |                        | Resultado:                 |              |    |
| Serviço:Selecione<br>Situação:Selecione ▼ |                        |                            | <b>T</b>     |    |
|                                           | (                      | Consultar Abrir Nova Solic | tação Voltar |    |
|                                           |                        |                            |              | to |

### 4 - NA SEQUÊNCIA SELECIONE O SERVIÇO DESEJADO

| > C 🛈 www.aluno.siges.pr.go | v.br/bna_ies/solicitacaoServico.do?acti | on=carregarInterfaceIncluir |                       |           | * :                                                      |
|-----------------------------|-----------------------------------------|-----------------------------|-----------------------|-----------|----------------------------------------------------------|
| SIGES<br>Serviço ao /       | Aluno                                   | VERSIDADE ESTADUAL DO       | PARANÁ                | X         | PARANÁ<br>Cotano do Estado<br>Sereta de Carlen Considera |
| ados do Aluno Bo            | letim do Aluno His                      | tórico do Aluno S           | olicitação de Serviço | Sair      |                                                          |
| Solicitação de Serviço      |                                         |                             |                       |           |                                                          |
| Aluno                       | CPF:                                    |                             |                       |           |                                                          |
| Dados da Matrícula:         |                                         |                             |                       |           |                                                          |
| Instituição de Ensino: UN   | IIVERSIDADE ESTADUAL DO                 | PARANÁ - CAMPUS DE          |                       |           |                                                          |
| Curso:                      |                                         | NOTURNO Período Letivo      | :                     |           |                                                          |
| Seriação: 1                 |                                         | Turno/Turma                 | a: Noite / A          |           |                                                          |
| Situação Matrícula: Ma      | triculado                               | Resultado                   | :                     |           |                                                          |
| Nova Solicitação            |                                         |                             |                       |           |                                                          |
| Serviço:Selecione           |                                         |                             |                       | Urgente 🜖 |                                                          |
|                             |                                         | I                           | ncluir Voltar         |           |                                                          |
|                             |                                         |                             |                       |           |                                                          |

# (SOLICITAÇÃO DE E-MAIL INSTITUCIONAL (ESTUDANTES))

| SIGES         | SIGES<br>Serviço ao Aluno                                 |                            |                    |                        |       | X |  |
|---------------|-----------------------------------------------------------|----------------------------|--------------------|------------------------|-------|---|--|
| Dados do Alun | p Plano de Ensino                                         | Boletim do Aluno           | Histórico do Aluno | Solicitação de Serviço | Sair  |   |  |
| Solicitaçã    | io de Serviço                                             |                            |                    |                        |       |   |  |
|               |                                                           |                            |                    |                        |       |   |  |
|               |                                                           |                            |                    |                        |       |   |  |
|               |                                                           |                            |                    |                        |       |   |  |
|               |                                                           |                            |                    |                        |       |   |  |
|               |                                                           |                            |                    |                        |       |   |  |
| Nova Sol      | icitação                                                  |                            |                    |                        |       |   |  |
| NOVA SOI      | icitação                                                  |                            |                    |                        |       |   |  |
| Serviço:      | Selecione                                                 |                            |                    | 🗸 🗌 Urger              | nte 🕕 |   |  |
|               | SOLICITAÇÃO DE ANÁLISE DE                                 | ÁGUA: DETERMINAÇÃO DE F    | LUORETO R\$ 25,00  |                        |       |   |  |
|               | SOLICITAÇÃO DE ANÁLISE DE                                 | ÁGUA: PARÂMETROS/SESA F    | R\$ 135,00         |                        |       |   |  |
|               | SOLICITAÇÃO DE ANÁLISE DE                                 | ÁGUA: TODOS OS PARÂMETI    | ROS R\$ 150,00     |                        |       |   |  |
|               | SOLICITAÇÃO DE ATENDIMEN                                  | TO - CEDH R\$ 0,00         |                    |                        |       |   |  |
|               | SOLICITAÇÃO DE E-MAIL INSTITUCIONAL (ESTUDANTES) R\$ 0,00 |                            |                    |                        |       |   |  |
|               | SOLICITAÇÃO DE EMENTA/CO                                  | NTEUDO PROGRAMATICO R\$    | 5,00               |                        |       |   |  |
|               | SOLICITAÇÃO DE IDENTIDAD                                  | ESTUDANTI - App ID UNES    |                    |                        |       |   |  |
|               | SOLICITAÇÃO DE IDENTIDAD                                  | DE BANNER E PAINEL R\$ 0.0 | 0                  |                        |       |   |  |
|               | SOLICITAÇÃO DE REVISÃO DE                                 | E PROVA R\$ 0,00           | -                  |                        |       |   |  |
|               | SOLICITAÇÃO DE SEGUNDA O                                  | PORTUNIDADE DE PROVA/AV    | ALIACÃO R\$ 0,00   |                        |       |   |  |

# 5 - APÓS ESCOLHER O SERVIÇO: (SOLICITAÇÃO DE E-MAIL INSTITUCIONAL (ESTUDANTES)),

# DESCREVER NO CAMPO DETALHES A SÉRIE E O CURSO DA MATRÍCULA E, APÓS, CLIQUE NA OPÇÃO INCLUIR

| SIGES<br>Serviço ao Aluno                            |                                                             |                  |
|------------------------------------------------------|-------------------------------------------------------------|------------------|
| Dados do Aluno Boletim do Aluno Históri              | co do Aluno Solicitação de Serviço Sair                     |                  |
| Solicitação de Serviço                               |                                                             |                  |
| Aluno:CPF:                                           |                                                             |                  |
| Dados da Matrícula:                                  | Registro Acadêmico:                                         |                  |
| Instituição de Ensino: UNIVERSIDADE ESTADUAL DO PAR  | <u>kaná</u>                                                 |                  |
| Curso:                                               | Período Letivo:                                             |                  |
| Seriação:                                            | Turno/Turma: Noite / A                                      |                  |
| Situação Matrícula: Matriculado                      | Resultado:                                                  |                  |
| Nova Solicitação<br>Serviço<br>Observação            | : SOLICITAÇÃO DE E-MAIL INSTITUCIONAL (ESTUDANTES) R\$ 0,00 | Urgente 🔮        |
| Detalhes                                             | :                                                           |                  |
|                                                      |                                                             | 2000 caracteres  |
| Anexo: Escolher ficheiro Nenhum ficheiro selecionado | restances.                                                  |                  |
|                                                      | Incluir Voltar                                              |                  |
|                                                      |                                                             | Ativar o Windows |
|                                                      |                                                             |                  |

### 6 - SOLICITAÇÃO REALIZADA COM SUCESSO... AGORA, AGUARDAR A EMISSÃO DE PARECER PELO SETOR DE TI DO CAMPUS.

| SIGES          | SIGES<br>Serviço ao Aluno             |                        |                        |                             | X |                                | PARANÁ<br>GVURNO DO ESTADO<br>Secretaria da Cárica Feculiopas<br>é fisicio Suciento |
|----------------|---------------------------------------|------------------------|------------------------|-----------------------------|---|--------------------------------|-------------------------------------------------------------------------------------|
| Dados do Aluno | Boletim do Alu                        | ino Histórico do Aluno | Solicitação de Serviço | Sair                        |   |                                |                                                                                     |
| Solicitaçã     | o de Servico                          |                        |                        |                             |   |                                |                                                                                     |
| • •            | 2                                     |                        |                        |                             |   |                                |                                                                                     |
|                |                                       |                        | Solicitação de         | Serviço aberta com sucesso! |   |                                |                                                                                     |
| Aluno:         |                                       | CPF:                   |                        |                             |   |                                |                                                                                     |
| Dados d        | la Matrícula:                         |                        | Registro Acad          | êmico:                      |   |                                |                                                                                     |
| Instituição    | o de Ensino: UNIVERSIDAD              | E ESTADUAL DO PARANÁ   |                        |                             |   |                                |                                                                                     |
|                | Curso:                                |                        | Período                | Letivo:                     |   |                                |                                                                                     |
|                | Seriação:                             |                        | Turno/                 | Turma: Noite / A            |   |                                |                                                                                     |
| Situaçã        | io Matrícula: Matriculado             |                        | Res                    | ultado:                     |   |                                |                                                                                     |
| Solicitaçã     | io                                    |                        |                        |                             |   |                                |                                                                                     |
| Protocolo      | o: 100220                             |                        |                        | Situação: Concluída         |   |                                |                                                                                     |
| Serviço        | , , , , , , , , , , , , , , , , , , , |                        |                        | ,                           |   |                                |                                                                                     |
| Criação        | <b>b</b> :                            |                        |                        |                             |   |                                |                                                                                     |
| Conclusão      | o:                                    |                        |                        |                             |   |                                |                                                                                     |
| Entrega        | a:                                    |                        |                        |                             |   |                                |                                                                                     |
| Detalhes       | 5:                                    |                        |                        |                             |   |                                |                                                                                     |
|                |                                       |                        |                        |                             |   |                                |                                                                                     |
|                |                                       |                        |                        |                             |   |                                |                                                                                     |
|                |                                       |                        |                        |                             |   |                                |                                                                                     |
|                |                                       |                        |                        |                             |   |                                |                                                                                     |
|                |                                       |                        |                        |                             |   |                                |                                                                                     |
|                |                                       |                        | (Re)Imp                | rimir Boleto Voltar         |   | Ativar o Windows               |                                                                                     |
|                |                                       |                        |                        |                             |   | Acesse Configurações para ativ | ar o Windows.                                                                       |